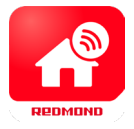

## Инструкция по подключению к виртуальному

голосовому помощнику Алиса 🔾

1. Убедитесь, что ваш прибор расположен в зоне действия сети Wi-Fi (2,4 ГГц) и находится в списке доступных устройств в приложении REDMOND HOME.

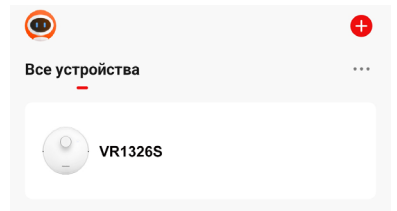

2. Перейдите в приложение Дом с Алисой, добавьте новый аккаунт или зайдите в уже существующий.

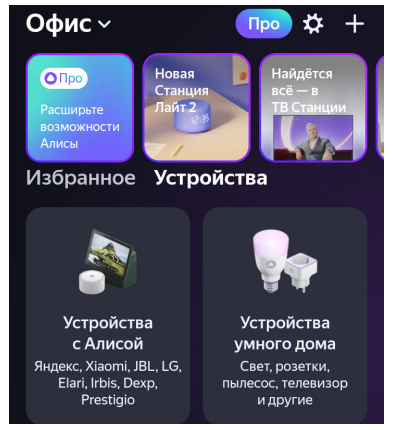

3. Нажмите на значок «+» в правом верхнем углу, чтобы добавить устройство. Выберите «Устройство умного дома».

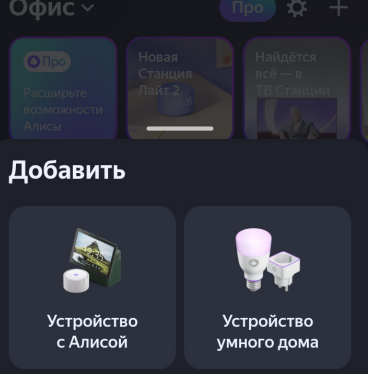

4. Введите в поисковой строке «Tuya Smart» или найдите данную опцию в появившемся списке.

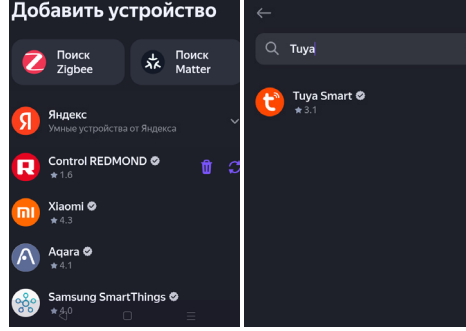

## Редмона

5. Нажмите кнопку «Привязать к Яндексу» и перейдите в Tuya Smart.

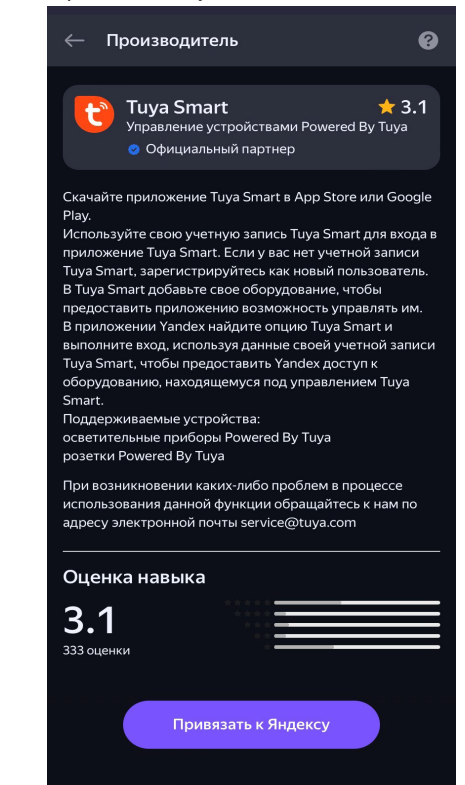

6. Выполните вход, используя данные своей учетной записи REDMOND HOME, чтобы предоставить Яндексу доступ к вашим умным устройствам.

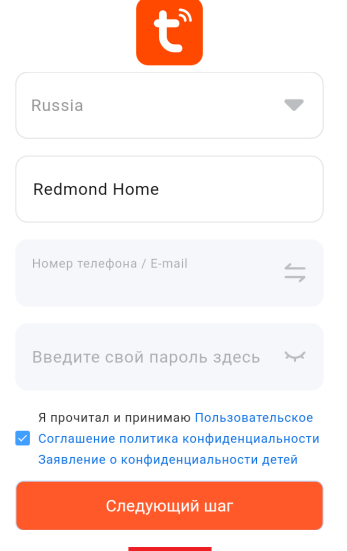

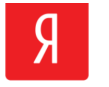

Alisa by Yandex сможет:

Получите свой публичный профиль Управляйте своими устройствами через интернет Получите свой публичный профиль Управляйте своими устройствами через интернет

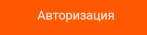

7. Нажмите кнопку «Обновить список доступных устройств». При успешной авторизации робот-пылесос VR1326S появится в списке доступных устройств.

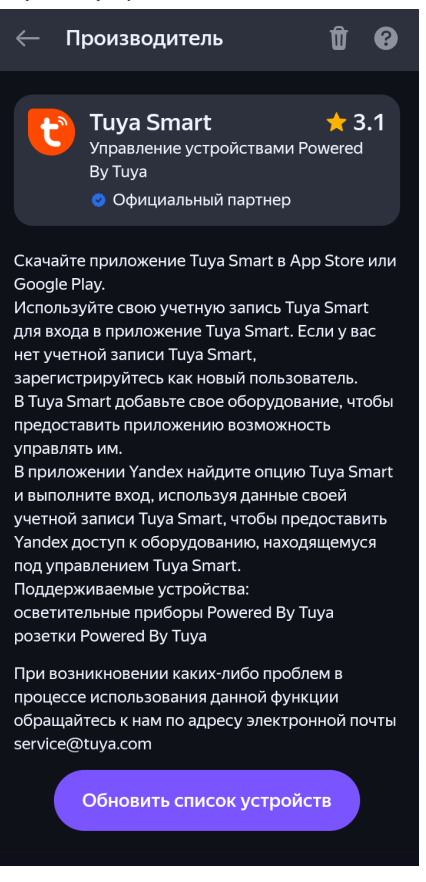

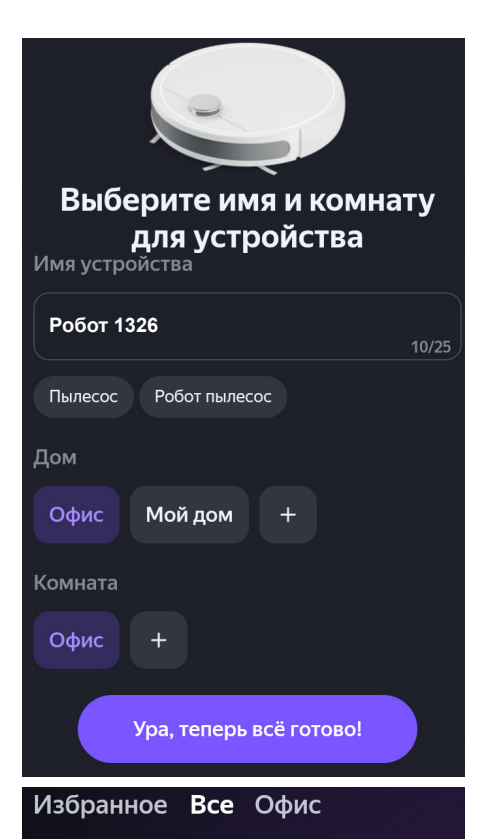

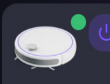

**Робот 1326** Офис